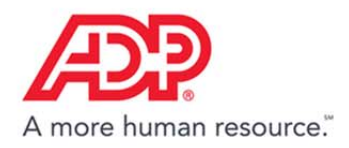

# Clocking In and Out in ADP® Time & Attendance

#### **Clocking In and Out**

Clock in and out to record your worked hours.

### **Transferring Departments**

Transfer departments during your shift, if applicable.

### **Printing Your Timecard**

Print a hard copy of your timecard.

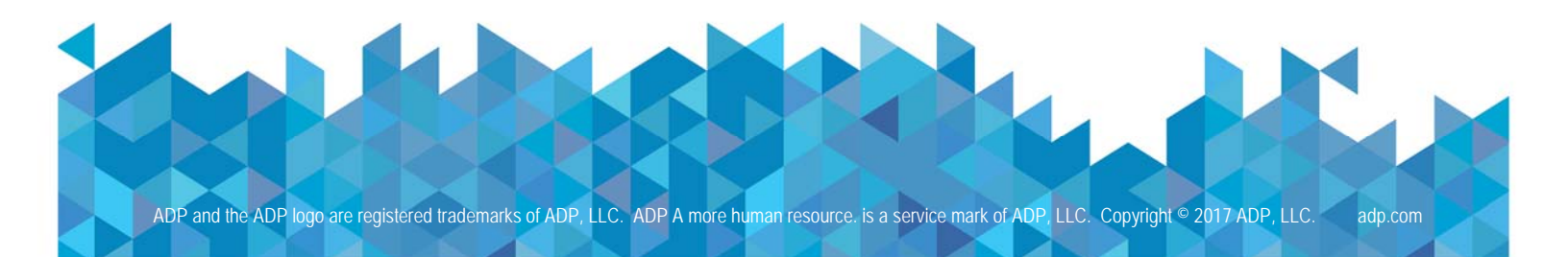

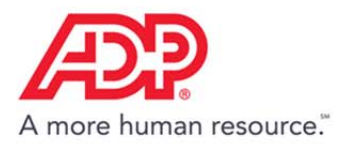

## **Clocking In and Out**

1. On the Dashboard, in the Your Time tile, click the Clock In icon.

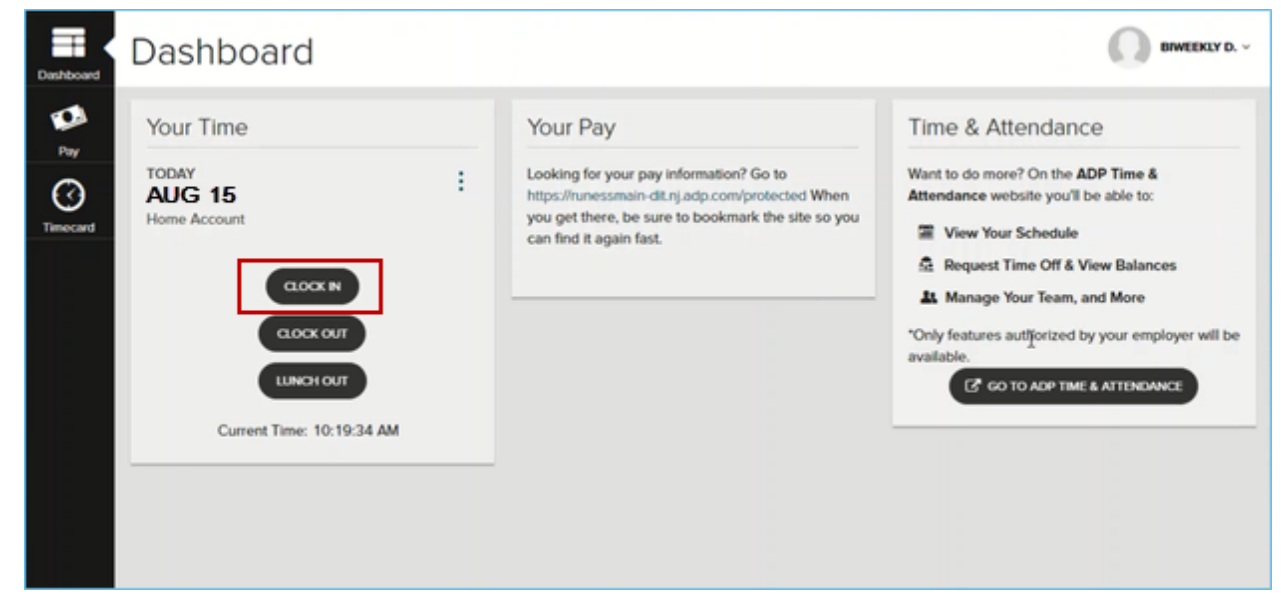

2. The tile displays the time and date that you clocked in.

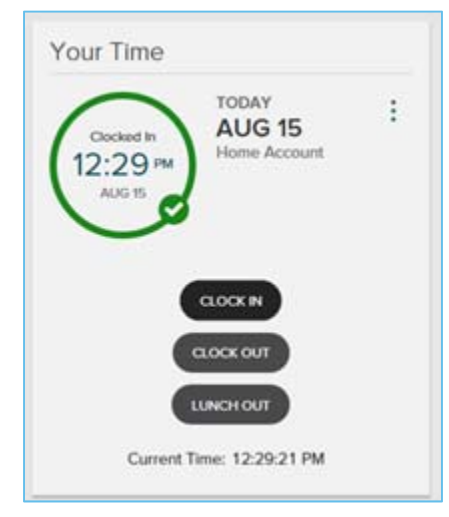

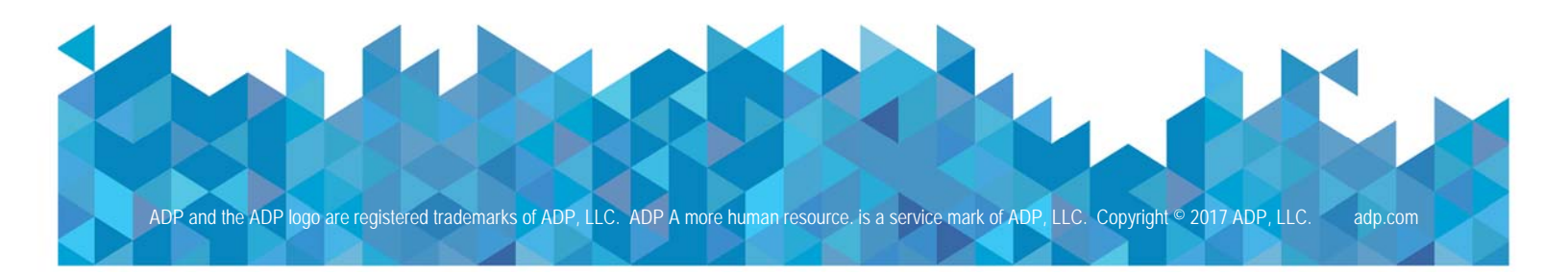

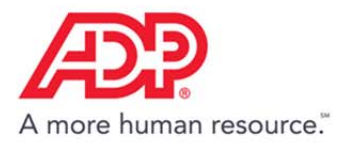

3. To clock out for lunch, click Lunch Out. The tile displays the time that you lunched out.

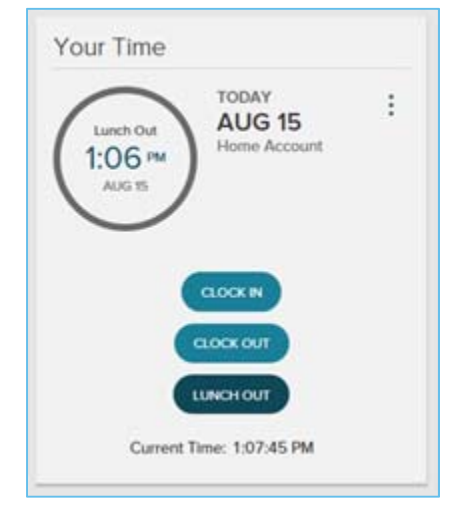

4. To clock out, click **Clock Out**. The tile displays the time that you clocked out.

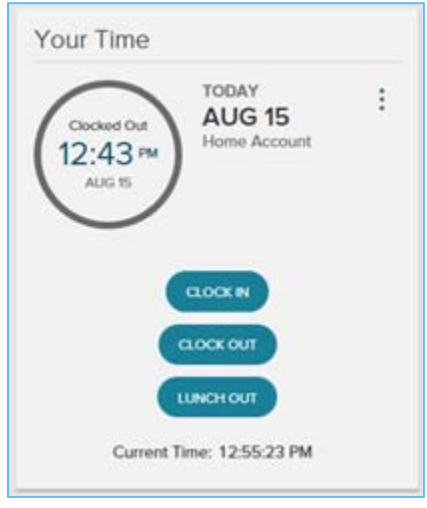

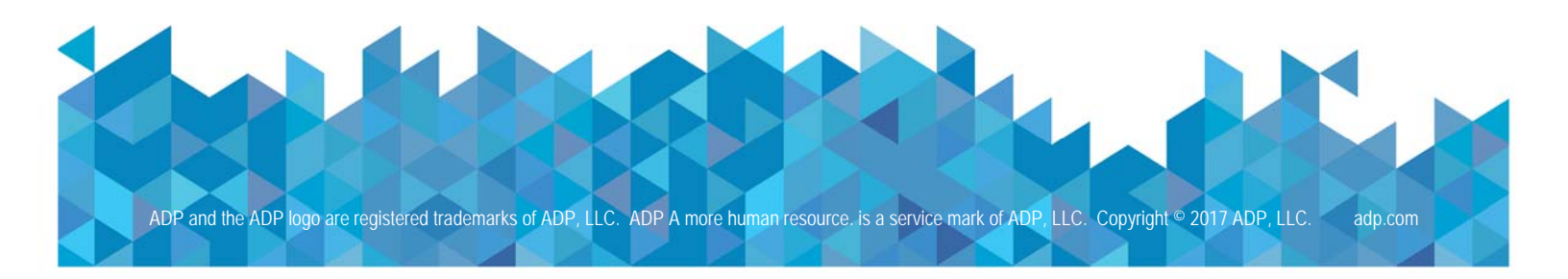

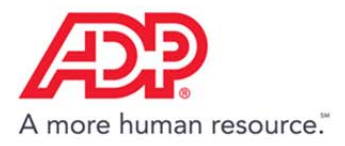

## **Transferring Departments**

1. In the **Your Time** tile, click the **Action** icon.

| Your Time                |                   |
|--------------------------|-------------------|
| TODAY<br>SEP 1           |                   |
| Home Account             | ≓ <u>Transfer</u> |
|                          | View Timecard     |
| CLOCK OUT                |                   |
| LUNCH OUT                |                   |
| Current Time: 11:41:20 A | AM                |

2. Click Transfer.

| Your Time              |                   |
|------------------------|-------------------|
| TODAY<br>SEP 1         | :                 |
| Home Account           | ≓ <u>Transfer</u> |
|                        | View Timecard     |
| CLOCK OUT              |                   |
| LUNCH OUT              |                   |
| Current Time: 11:41:20 | ) AM              |

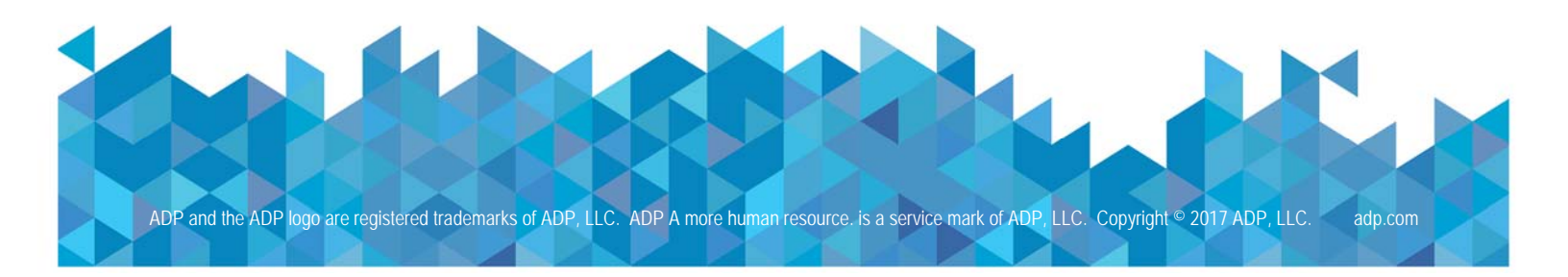

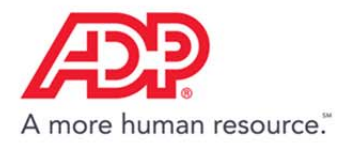

3. In the Account field, click the down arrow and then click Account Transfer.

| Your Time                |          |
|--------------------------|----------|
| TODAY<br>SEP 13          | :        |
| Transfer                 | $\times$ |
| ACCOUNT                  | _        |
|                          | ~        |
| ACCOUNT TRANSFER         |          |
| CLOCK OUT                |          |
| LUNCH OUT                |          |
| Current Time: 2:54:36 PM |          |

4. Click the department.

| ( stutet         |            |                     |  |
|------------------|------------|---------------------|--|
|                  |            |                     |  |
| Account Transfer |            |                     |  |
| ACCOUNT<br>200   |            |                     |  |
| Department       | Q Search   |                     |  |
|                  | Code       | Description         |  |
|                  | 100        | Service             |  |
|                  | 200        | Technical           |  |
|                  | 300        | Administration      |  |
|                  |            |                     |  |
|                  |            |                     |  |
|                  |            |                     |  |
|                  |            |                     |  |
|                  |            |                     |  |
|                  |            |                     |  |
|                  |            |                     |  |
|                  | 4          |                     |  |
|                  | SILLET D R | ESTORE HOME ACCOUNT |  |

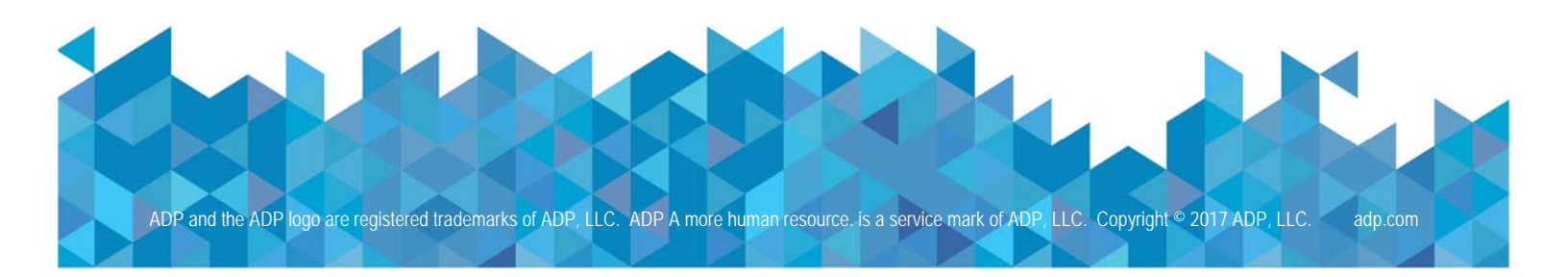

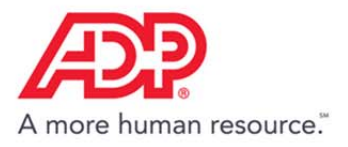

5. Click Select.

| < SELECT         |                  |                |
|------------------|------------------|----------------|
| Account Transfer |                  |                |
| ACCOUNT<br>200   |                  |                |
| Department       | <b>Q</b> Search  |                |
|                  | Code             | Description    |
|                  | 100              | Service        |
|                  | 200              | Technical      |
|                  | 300              | Administration |
|                  |                  |                |
|                  |                  |                |
|                  |                  |                |
|                  |                  |                |
|                  |                  |                |
|                  |                  |                |
|                  |                  |                |
|                  | 4                | *              |
|                  | SELECT C RESTORE | HOME ACCOUNT   |

6. The Your Time tile displays the department assignment.

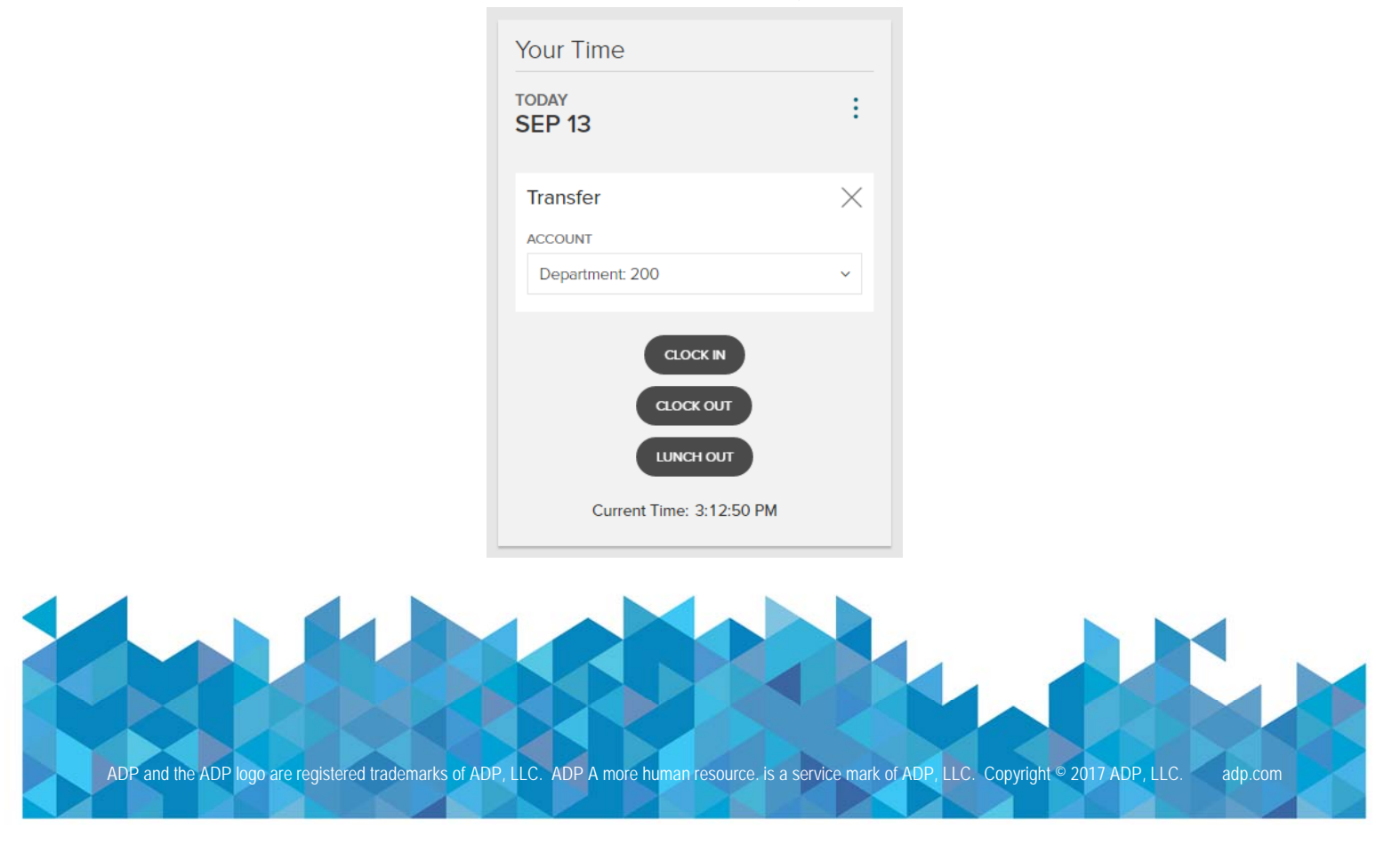

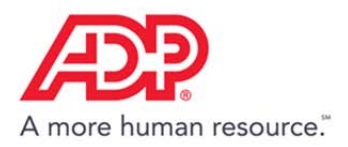

## **Printing Your Timecard**

1. In the Time & Attendance tile, click Go to ADP Time & Attendance.

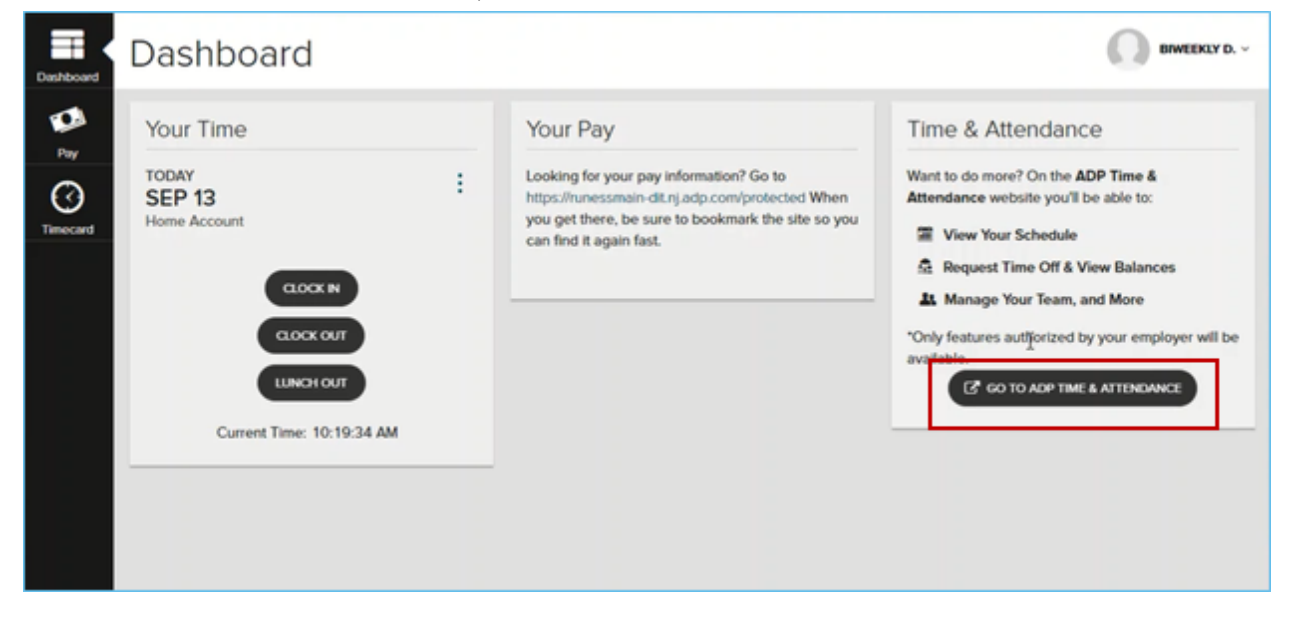

2. On the Home page of ADP Time & Attendance, click the My Timecard icon.

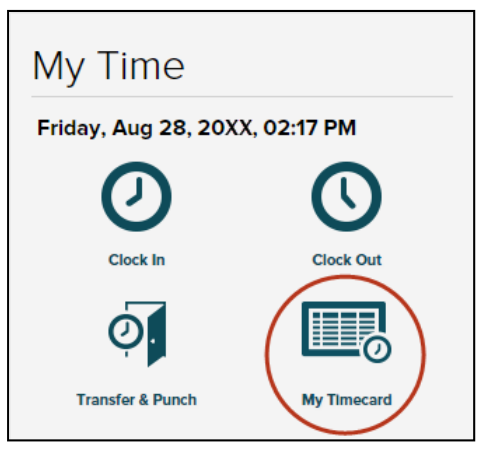

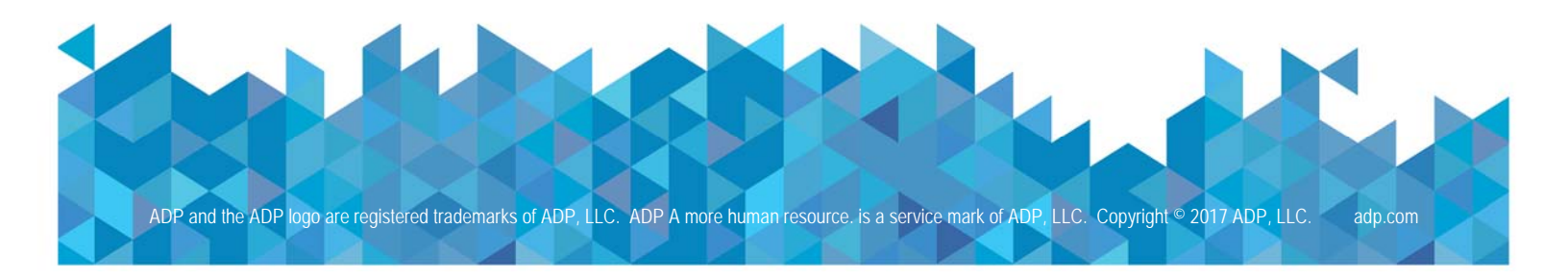

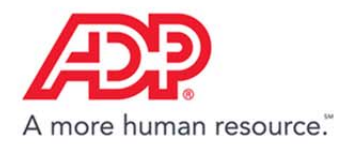

#### 3. Click the Timecard Menu icon.

| $\bigcirc$ | Timeca | ard   | Totals   |            |          |       |            |                |         |          |
|------------|--------|-------|----------|------------|----------|-------|------------|----------------|---------|----------|
|            | w      | EEK 1 | IN - 0   | OUT        | PAY CODE | HOURS | DEPARTMENT | DAILY TOTALS • | REGULAR | OVERTIME |
|            | Sun    | 08/23 | -        | -          |          | 0.00  |            | 0.00           | 0.00    | 0.00     |
| -          | Mon    | 08/24 | 09:00 AM | - 05:00 PM |          | 8.00  |            | 8.00           | 8.00    | 0.00     |
| -          | Tue    | 08/25 | -        | -          |          | 0.00  |            | 0.00           | 0.00    | 0.00     |

#### 4. Click Print Timecard.

| Tatala                       |            |          |       |            |              |         |          |
|------------------------------|------------|----------|-------|------------|--------------|---------|----------|
| View Annual Summary Add Note | OUT        | PAY CODE | HOURS | DEPARTMENT | DAILY TOTALS | REGULAR | OVERTIME |
| Print Timecard               | -          |          | 0.00  |            | 0.0          | 0.00    | 0.00     |
|                              | - 05:00 PM |          | 8.00  |            | 8.0          | 0.8     | 0.00     |
| Tue 08/25                    | 170        |          | 0.00  |            | 0.0          | 0.00    | 0.00     |

ADP Time & Attendance Visual Guide – Clocking In and Out with ADP Time & Attendance Rev 20170914 Copyright © 2017 by ADP, LLC ALL RIGHTS RESERVED The ADP logo and ADP are registered trademarks of ADP, LLC. ADP provides this publication 'as is' without warranty of any kind, either express or implied, including, but not limited to, the implied warranties of merchantability or fitness for a particular purpose. ADP is not responsible for any technical inaccuracies or typographical errors which may be contained in this publication. Changes are periodically made to the information herein, and such changes will be incorporated in new editions of this publication. ADP may make improvements and/or changes in the product and/or the programs described in this publication at any time without notice.